# **POCKET SAILOR**

**USER MANUAL** 

© 2008 Transas Ltd. All rights reserved.

The information contained herein is proprietary to Transas Ltd. and shall not be duplicated in whole or in part. The technical details contained in this manual are the best that are available at the date of issue but are subject to change without notice.

Transas Ltd. pursues the policy of continuous development. This may lead to the product described in this manual being different from the product delivered after its publication.

The names of actual companies and products mentioned herein may be the trademarks of their respective owners.

This document contains:

| Introduction                                           | 3  |
|--------------------------------------------------------|----|
| Abbreviation                                           | 3  |
| System Requirements                                    | 3  |
| Printing House Conventions                             | 4  |
| Installation                                           | 5  |
| Pocket Sailor SW Installation                          | 5  |
| Activating Charts/Chart Folio                          | 6  |
| Deleting Pocket Sailor SW                              | 7  |
| Pocket Sailor Screen                                   | 8  |
| Chart Panel                                            | 8  |
| Toolbar                                                | 8  |
| COG/SOG/BRG/RNG Panel                                  | 10 |
| Info Panel                                             | 10 |
| Route Editing Panel                                    | 11 |
| User Chart Object Editing Panel                        | 12 |
| Chart Layers Adjustment Panel                          | 13 |
| Screen Palette Setup Panel                             | 13 |
| Application Setup Panel                                | 14 |
| Permits Page                                           | 14 |
| Chart Settings Page                                    | 14 |
| Multi Units Page                                       | 15 |
| Other Settings Page                                    | 16 |
| Satellite Status Panel                                 | 17 |
| GPS Setup Panel                                        | 18 |
| GPS Monitor Page                                       | 18 |
| Auto Search Page                                       | 19 |
| Handling Routes                                        | 20 |
| Creating New Route                                     | 20 |
| Editing Route                                          | 22 |
| Changing Coordinates of Existing Waypoint              | 22 |
| Changing Coordinates of Existing Waypoint in the Table | 23 |
| Setting New Waypoint                                   | 24 |
| Deleting Waypoint                                      | 24 |
| Deleting and Adding Route                              | 24 |
| Handling Tracks                                        | 25 |
| Setting COM Port for GPS Receiver                      | 25 |
| Manual Setup of COM Port for GPS Receiver              | 25 |
| Automatic Setup of COM Port for GPS Receiver           | 26 |

## INTRODUCTION

Transas has developed software which allows the pocket digital assistant to be used with the electronic chart system. Software is installed from the SD card.

#### Abbreviation

- GPS Global Positioning System;
- NMEA National Marine Electronics Association;
- SD Secure Digital;
- XTE Cross Track Error;
- WP Way Point;
- PDA Pocket Digital Assistant;
- PF Position Fix;
- SW Software;
- RMSE Root Mean Square Error.

#### **System Requirements**

- Pocket digital assistant (PDA) under the operating system:
  - Microsoft Windows Mobile 5;
  - Microsoft Windows Mobile 5 Phone Edition;
  - Microsoft Windows Mobile 6 Classic;
  - Microsoft Windows Mobile 6 Professional.
- Touchscreen supporting the following resolution:
  - 320×240;
  - 240×320;
  - 640×480;
  - 480×640.
- ARM processor:
  - Intel;
  - Samsung.
- Processor clock rate: 300 MHz and higher;
- RAM: 64 MB and more;
- Built-in Secure Digital Card;

- For the installation of SW and charts:
  - free memory in the device: 15 MB;
  - a free slot for the Secure Digital (SD) card.
- For the GPS connection:
  - Built-in GPS receiver;
  - External GPS receiver and a free system COM port for connection;
  - Built-in Bluetooth controller and a free system COM port for connection.

#### **Printing House Conventions**

| Sample of notation             | Usage comments                                                                             |
|--------------------------------|--------------------------------------------------------------------------------------------|
| Chart Settings Page            | To highlight sections of a document                                                        |
| Add new permit                 | To highlight, in a printed document, user interface elements and the Pocket Sailor objects |
| "Yes"                          | To highlight names of windows, pages, buttons, etc.                                        |
| Pocket Sailor                  | To highlight messages, commands, files and other Windows OS information                    |
| \SD card\Pocket Sailor         | To highlight path to a file, folder                                                        |
| START\SETTINGS\REMOVE PROGRAMS | To highlight menu items                                                                    |
| <enter></enter>                | To highlight names of keyboard keys                                                        |

## INSTALLATION

#### **Pocket Sailor SW Installation**

Insert the SD card with the SW into the PDA slot.

Use the browser to select the \SD card\Pocket Sailor folder. In the folder, run the Pocket Sailor file. The program will start preparation for the Pocket Sailor installation.

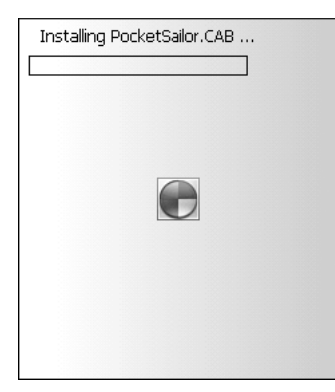

Specify the Pocket Sailor program installation place:

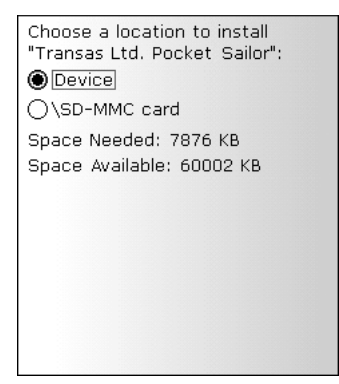

The program will install the Pocket Sailor whereafter it will be necessary to restart the PDA.

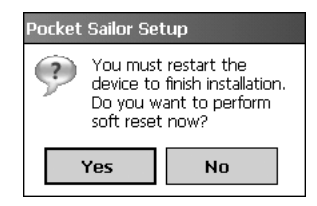

Press the "Yes" button to restart the computer after the end of the Pocket Sailor installation. Select "No" to cancel the PDA restart immediately after the end of the Pocket Sailor installation.

The program installation is completed.

#### **Activating Charts/Chart Folio**

After the restart, run the Pocket Sailor program. Press the 🗐 button on the control button toolbar.

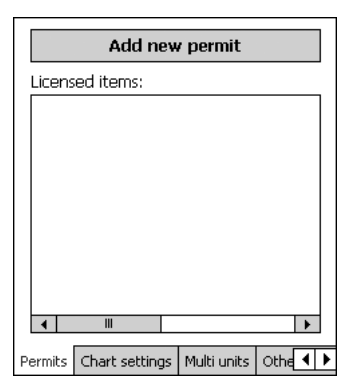

On the "Permits" page of the application settings panel, press the Add new permit button.

| I       |                |             | Enter  |   |
|---------|----------------|-------------|--------|---|
| Licens  | ed items:      |             |        |   |
|         |                |             |        |   |
|         |                |             |        |   |
|         |                |             |        |   |
|         |                |             |        |   |
|         |                |             |        |   |
|         |                |             |        |   |
|         |                |             |        |   |
|         |                |             |        |   |
| Permits | Chart settings | Multi units | Othe 🖣 | ۲ |

Use the line to enter the activation code which consists of twenty digits.

| 1234    | 567890123450   | 57890       | Enter  |   |
|---------|----------------|-------------|--------|---|
| Licens  | ed items:      |             |        |   |
|         |                |             |        |   |
|         |                |             |        |   |
|         |                |             |        |   |
|         |                |             |        |   |
|         |                |             |        |   |
|         |                |             |        |   |
|         |                |             |        |   |
| Permits | Chart settings | Multi units | Othe 🖣 | ۲ |

Press the Enter button. If the activation code is entered correctly, the Licensed items box will display a list of licensed chart collections.

| Add new per                           | mit          |
|---------------------------------------|--------------|
| Licensed items:                       |              |
| N40<br>A2900<br>⊕ RUSSIA. EAST SIBERI | AN SEA - BER |
| Permits Chart settings Multi          | units Othe   |

In the case of the successful activation code input, the licensed charts/chart collection will also appear on the list in the chart panel.

If the activation code is entered incorrectly, the program will provide the following message:

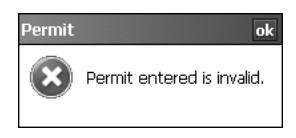

Try to enter the activation code correctly.

#### **Deleting Pocket Sailor SW**

To delete the Pocket Sailor program, use the PDA START\SETTINGS\REMOVE PROGRAMS function. The *Pocket Sailor* folder is deleted manually in the PDA (*Programs Files*\*Pocket Sailor*). After the program deleting, the Pocket Sailor data files remain in the directory.

# POCKET SAILOR SCREEN

The main purpose of the Pocket Sailor screen is to display chart information. In addition, the Pocket Sailor screen can display additional data and control tools.

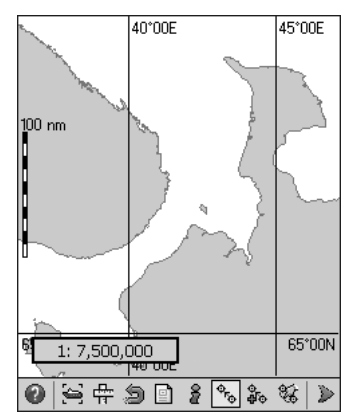

The screen is divided into two panels: chart panel and toolbar.

## **Chart Panel**

The chart area is intended for the following main purposes:

- To display electronic charts with an indication of the chart information classes;
- To display the own ship symbol with motion vectors;
- To display the route loaded for proceeding along in the navigation mode.

The selected scale is shown in the left bottom corner.

The graduated scale is shown along the left hand edge.

#### Toolbar

The toolbar contains the following control buttons:

- To call prompt on the control buttons;
- To return to the display of the own ship symbol. As this is done, the screen is re-drawn with the ship symbol moving in the direction opposite to the current course;
- To call the Pocket Sailor ERBL;

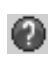

1: 100,000,000

10 n m

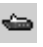

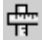

| • | To return to the previous on-chart position;                                                                              | 9                         |
|---|----------------------------------------------------------------------------------------------------|---------------------------|
| • | To call the "COG/SOG/BRG/RNG" panel;                                                                                      |                           |
| ٠ | To call the "Info" panel;                                                                                                 | 2                         |
| ٠ | To load a route from the file;                                                                                            | ¢ <sub>ro</sub>           |
| ٠ | To create a route;                                                                                                    | <b>4</b> 0                |
| ٠ | To load and edit a route;                                                                                                 | 86                        |
| ٠ | To navigate through the toolbar;                                                                                          | >                         |
| • | To turn on the "Man overboard" manoeuvre mode, the point recorded on the ship track;                                      | ٥                         |
| • | To call the user chart object editing panel;                                                                              |                           |
| • | To turn on the chart autoload mode whereby the largest scale chart will be automatically loaded under the chart position; | a                         |
| • | To promptly select the chart layers display mode;                                                                         | ē                         |
| ٠ | To choose the screen palette;                                                                                             | -)0(-                     |
| ٠ | To choose the colour for the recorded track;                                                                              | 200                       |
| ٠ | To obtain information on the Pocket Sailor program;                                                                       | ?                         |
| ٠ | To exit from the Pocket Sailor program;                                                                                   | $\times$                  |
| ٠ | To call the application setup dialogue box;                                                                               |                           |
| • | To turn on/off the GPS positioning mode, this turns off the manual positioning mode;                                      | Gpg                       |
| ٠ | To call the "Satellite Status" panel;                                                                                     | ®                         |
| • | To call the GPS receiver adjustment panel;                                                                                | $\equiv^{\mathbb{G}}$     |
| • | To switch to the manual mode, this turns off the GPS positioning mode;                                                    | $^{\mathrm{D}}\mathbf{R}$ |
| ٠ | To set the source and speed in the manual positioning mode.                                                               | 155                       |

# COG/SOG/BRG/RNG PANEL

| 00°09.482N 000°17.933W | 15:15:15   |
|------------------------|------------|
| COG 207.6° BTW 208.4°  | 20.3nm Stb |
| SOG 3.7kt DTW 563.7nm  | WP 1       |

The "COG/SOG/BRG/RNG" panel is called by pressing the it toolbar button. The panel contains the following items:

- The top line shows the coordinates received from the positioning system;
- COG course value received from the positioning system;
- SOG speed value received from the positioning system;
- BRG bearing to the route point;
- RNG distance to the route point;
- In the top right corner, the time set on the PDA is shown;
- Stb distance from the route leg;
- WP waypoint number.

## **INFO PANEL**

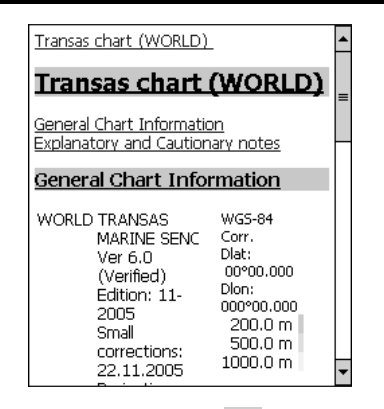

The "Info" panel is called by pressing the 📓 toolbar button.

The panels displays information on the navigational vector chart objects and on the charts themselves. The panel is a set of windows which can be viewed by navigating through the text with the aid of links.

ഷീ

Ľ

2

S.

 $\forall$ 

×

## **ROUTE EDITING PANEL**

The route editing panel is called by pressing the button if the route is loaded, or by pressing the toolbar button.

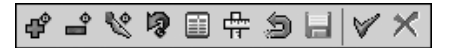

The panel contains the following items:

- To add route points;
- To delete route points;
- To move route points;
- To return to the previous route editing operation;
- To call the route table:

| Route points: |               |                 |   |
|---------------|---------------|-----------------|---|
| ID            | Lat           | Lon             | • |
| 2             | 00°51'24.35"S | 001°06'54.78"₩  |   |
| З             | 00°48'15.77"S | 001°23'29.22"W  | F |
| 4             | 00°37'41.44"S | 001°29'46.42"W  |   |
| 5             | 00°30'15.69"S | 001°28'20.73"₩  |   |
| 6             | 00°23'41.38"S | 001°32'37.89"W  | = |
| 7             | 00°13'07.06"S | 001°28'55.02"\/ |   |
| 8             | 00°01'07.03"S | 001°30'03.59"₩  |   |
| 9             | 00°13'44.44"N | 001°24'55.01"₩  |   |
| 10            | 00°31'10.18"N | 001°27'29.30"\/ |   |
| 11            | 00°48'18.77"N | 001°20'54.98"W  | • |

- Lat waypoint latitude coordinate;
- Lon waypoint longitude coordinate.
- To call the Pocket Sailor ERBL;
- To return to the previous move-on-chart operation;
- To save the route;
- To close the editing panel setting the route for navigation and saving route changes;
- To close the editing panel without setting the route for navigation.

# **USER CHART OBJECT EDITING PANEL**

The user chart object editing panel is called by pressing the  $\leq$  toolbar button.

0 4 - 9 3 ×

The panel contains the following buttons:

- To call prompt on the control buttons;
- To call the table of objects:

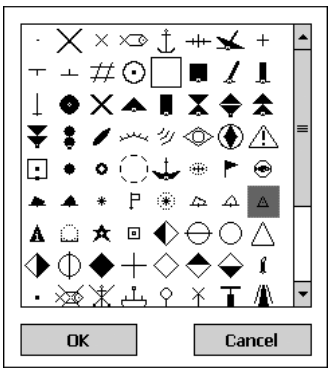

- To add objects to the chart;
- To remove objects from the chart;
- To return to the previous operation;
- To turn on/off the on-chart display of objects;
- To close the panel.

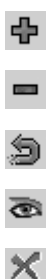

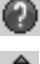

) %

1D

27

# CHART LAYERS ADJUSTMENT PANEL

The chart layers adjustment panel is called by pressing the 12 toolbar button.

#### 002

The panel contains the following buttons:

- to display all the layers;
- to display the first user-created set of chart layers;
- to display the second user-created set of chart layers (see **Application Setup Panel** section, **Chart Settings Page** paragraph).

# SCREEN PALETTE SETUP PANEL

The screen palette setup panel is called by pressing the it toolbar button.

#### <u>×</u> •

This panel is designed for the selection of the screen palette to suit the external illumination conditions:

| daylight;   | -)0(- |
|-------------|-------|
| dusk;       |       |
| night time; |       |

# **APPLICATION SETUP PANEL**

The application setup panel is called by pressing the 🗳 toolbar button.

This panel contains four pages:

- "Permits";
- "Chart settings";
- "Multi units";
- "Other settings".

## **Permits Page**

| Add new permit |                                   |               |          |  |
|----------------|-----------------------------------|---------------|----------|--|
| Licens         | ed items:                         |               |          |  |
| - Ai           | 40<br>2900                        |               |          |  |
| ±∙RU           | ∎ RUSSIA. EAST SIBERIAN SEA - BER |               |          |  |
|                |                                   |               |          |  |
|                |                                   |               |          |  |
|                |                                   |               |          |  |
|                |                                   |               |          |  |
| •              | III                               |               | •        |  |
| Permits        | Chart setting                     | s Multi units | Othe 🖣 🕨 |  |

The "Permits" page is intended for setting the activation codes of charts/chart collections. The page contains the following items:

- Add new permit to add a new activation code for a chart/chart collection;
- Licensed items to display the previously licensed charts and chart collections.

## **Chart Settings Page**

| Custom settings 1                      |  |  |
|----------------------------------------|--|--|
| ☑ Spot soundings to 1 m                |  |  |
| ✓ Isolated dangers                     |  |  |
| ✓ Cables, pipelines                    |  |  |
| Ferry routes                           |  |  |
| Names All depth contours               |  |  |
| 🗸 Seabed 🔽 Other information           |  |  |
| Select all Clear all                   |  |  |
| ermits Chart settings Multi units Othe |  |  |

This page is used for configuring two user sets of displayed chart layers:

- Custom settings 1/2 to select the current set of displayed chart layers for editing;
- Spot soundings to to display sounding whose values are smaller than that set in the box to the right (if "0" is set, all the soundings are displayed);
- Isolated dangers to display isolated dangers with depths over them smaller than the safe depth;
- Cables, pipelines to display submerged cables and pipelines;
- Ferry routes to display ferry cross;
- Names to display names;
- All depth contours to display all the depth contours;
- Seabed to display seabed characteristics;
- Other information to display other information;
- Select All to check all the aforementioned checkboxes simultaneously;
- Clear All to uncheck all the aforementioned checkboxes simultaneously.

#### **Multi Units Page**

| Param   | ieter          |             |        |
|---------|----------------|-------------|--------|
| depth   | 1/height       |             | •      |
| Units   |                |             |        |
| metre   | es             |             | •      |
|         |                |             |        |
|         |                |             |        |
|         |                |             |        |
|         |                |             |        |
| Permits | Chart settings | Multi units | Othe 4 |

This page is used for selecting measurement units for the set parameters:

- Parameter to select parameters:
  - Long distance to set distance measurement units as nautical miles, kilometers or status miles;
  - Short distance to set distance measurements units as meters, feet or yards;

- Speed to set the ship speed measurement units as knots, meters per second or kilometers per hour;
- Depth/height to set the depth, height measurement units as meters, feet or fathoms.
- Units to select measurement units.

#### **Other Settings Page**

| Track time stamps frequency |
|-----------------------------|
| 15 min 👻                    |
| Track time                  |
| 5 h                         |
| Bridge elevation            |
| 2 m                         |
| XTE limit                   |
| 20 m                        |
| XTE from Route table        |
| Multi units Other settings  |

The page is intended for setting parameters necessary for work with routes. The page contains the following items:

- Track time stamps frequency time stamp plot interval on the track;
- Track time recorded track maximum visibility time;
- Bridge elevation to set the bridge elevation;
- XTE limit to set the value of the cross track error;
- XTE from Route table to set the cross track error value from the routes table.

# SATELLITE STATUS PANEL

The "Satellite Status" status panel is called by pressing the <sup>of</sup> toolbar button.

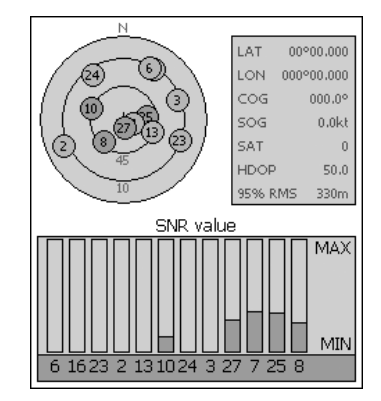

The "Satellite Status" panel is intended for the display of information on accuracy of positioning by the navigation satellite positioning system.

Shown in the top left part of the display is a circle corresponding to the celestial sphere, with symbols of visible satellites in it.

Corresponding to the centre of the circle (+ 90) is the zenith point in the ship position. Rings 45 and 10 stand for the relevant altitude in degrees. The N symbol shows the northward direction.

Symbols of satellites are shown in purple if they are taken into account in the ship positioning.

Satellite numbers correspond to their numbers in the navigation satellite system.

The top right part of the display shows the following parameters:

- LAT waypoint latitude coordinate;
- LON waypoint longitude coordinate;
- COG value of the course of the ground received from the positioning system;
- SOG value of the speed over the ground received from the positioning system;
- SAT number of satellites taken into account;
- HDOP horizontal dilution of precision factor in the ship positioning;
- 95% RMS ship position 95% root mean square value.

In the bottom part of the display there is an SNR Value diagram showing quality of the signal received from the satellites.

The diagram column colours and satellite numbers correspond to the satellite symbols colours and numbers shown on the celestial sphere. Satellites are displayed from the left to the right as they appear in the visibility range.

The diagram can simultaneously show twelve visible satellites.

## **GPS SETUP PANEL**

The GPS Setup Panel is called by pressing the <sup>EG</sup> toolbar button.

This panel consists of two pages: "GPS Monitor" and "Auto search".

#### **GPS Monitor Page**

| COM5 🗸 4800 🗸                                                                                                    |                                                                                                    |                                                                                                    |
|----------------------------------------------------------------------------------------------------|----------------------------------------------------------------------------------------------------|----------------------------------------------------------------------------------------------------|
| 8 🔻                                                                                                    | · 1 ·                                                                                                    | r None →                                                                                                    |
| Monitor                                                                                                    | Status                                                                                                    | Save                                                                                                    |
| \$GPRMC,083<br>\$GPGGA,083<br>\$GPGSA,A,1<br>\$GPGSV,3,1,<br>\$GPGSV,3,2,<br>\$GPGSV,3,3,<br>\$GPRMC,083<br>\$GPGGA,083<br>\$GPGGA,083 | 633.829,V,,,,,0<br>8634.838,,,,0<br>,12,09,89,179<br>,12,05,29,219<br>,12,26,14,145<br>1634.838,V,,,,<br>1635.829,,,,0<br>1635.829,,,,1<br>1635.829,,,,1<br>1635.829,,,,1<br>1635.829,,,,1<br>1635.829,,,,1<br>1635.829,,,,1<br>1635.829,,,,1<br>1635.829,,,,1<br>1635.829,,,,1<br>1635.829,,,,1<br>1635.829,,,,1<br>1635.829,,,,1<br>1635.829,,,,1<br>1635.829,,,,1<br>1635.829,,,,1<br>1635.829,,,,1<br>1635.829,,,,1<br>1635.829,,,1<br>1635.829,,,,1<br>1635.829,,,,1<br>1635.829,,,,1<br>1635.829,,,,1<br>1635.829,,,1<br>1635.829,,1<br>1635.829,,1<br>1635.829,1<br>1635.829,1<br>1635.829,1<br>163 | ,,,180408,,,,N ▲<br>,00,,,,M,0.0,M<br>,,12,44,207,,,<br>,,15,26,153,,<br>,,30,11,221,,<br>,,180408,,,N<br>,00,,,,M,0.0,M ≡ |
| (4) III                                                                                                    | 000.020,0,,,,,                                                                                                    | )))100 100))))(V V                                                                                                    |
| GPS Monitor                                                                                                    | Auto search                                                                                                    |                                                                                                    |

This page is intended for the display of NMEA 0183 format sentences which are supplied to the Pocket Sailor by the external GPS sensor for checking the connection parameters:

- COM number of the COM port which the selected external device or sensor is connected to;
- 8-5 data byte size setting;
- 110-256000 baud rate setting;
- 1-2 stop bit setting;
- None parity bit setting;
- Monitor to turn on logging of data from the GPS sensor. The received NMEA sentences are saved to the NMEALog.txt file in the device;
- Stop to suspend logging of data from the GPS sensor;
- Status to open the "Satellite Status" panel;
- Save to save the COM port settings for the reception of GPS data.

#### **Auto Search Page**

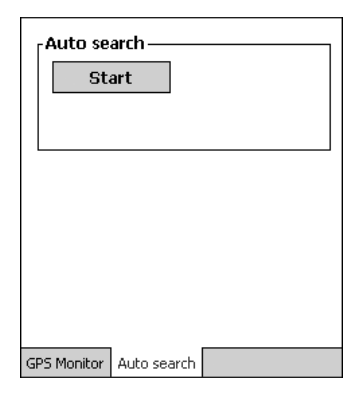

This page is intended for the automatic search for and setup of the GPS receiver COM port.

Start - to start the automatic setup of the COM port for the GPS receiver.

# HANDLING ROUTES

## **Creating New Route**

Press the toolbar button. On the route editing panel which will appear, select the debutton. The chart panel will display the start point and its number "0".

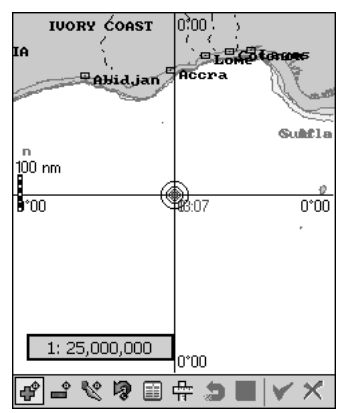

Select coordinates of the next point and indicate it with the aid of the stylus on the chart panel. The next point number "1" and the plotted route leg will appear.

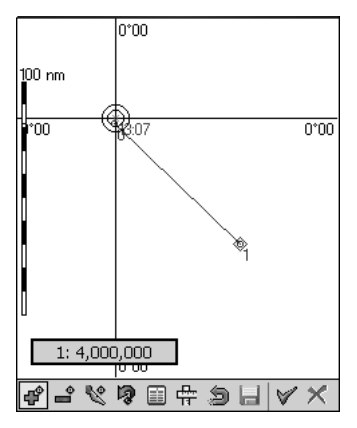

If it is necessary to set several waypoint, repeat the procedure described above as many times as there are waypoints to be set.

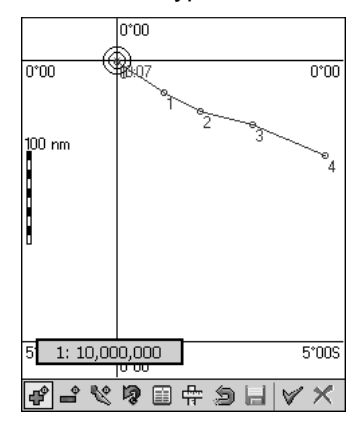

To save the route, press the  $\blacksquare$  button on the route editing panel.

| Name:<br>Folder: | Untitled<br>Pocket Sailor | •     | OK<br>Cancel |
|------------------|---------------------------|-------|--------------|
| Type:            | PocketSailor              | route | e files 🛛 🔻  |
| Name             |                           | Date  | 9            |
|                  | Занон                     | 10.0  |              |
| •                | II                        |       | •            |

Enter the route name in the Name input line. Press the OK button. The route has been created and saved. The routes are saved in the PDA in the *Wy Documents\Pocket Sailor* directory.

#### **Editing Route**

Load the route to be edited by pressing the <sup>6</sup>/<sub>6</sub> toolbar button. In the window which will open up, select a previously created route:

| Folder: Pocket Sai<br>Type: PocketSail | or   Cancel or route files         |
|----------------------------------------|------------------------------------|
| Name                                   | Date                               |
| spb-hamburg<br>Санкт-Петрбург          | 16.04.08 18:44:<br>16.04.08 18:28: |
| ◀ Ⅲ                                    | •                                  |

The route will be loaded, the route editing panel will open up.

#### **Changing Coordinates of Existing Waypoint**

Press the <sup>1</sup> button on the route editing panel. Use the stylus to select the waypoint whose coordinates will be changed.

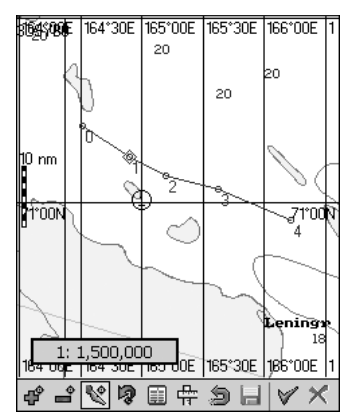

Acquire the selected point with the stylus and, without removing the stylus from the PDA screen, move the acquired point to the necessary place.

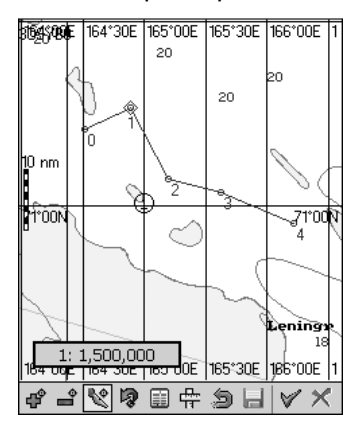

The adjacent route legs will be changing along with the altering of the waypoint coordinates. Remove the stylus from the PDA screen. A new waypoint will be set in the specified coordinates.

To save the route changes, press the 📕 button on the route editing panel.

#### Changing Coordinates of Existing Waypoint in the Table

Press the is button on the route editing panel. A table with waypoint coordinates will open up.

| Ro | Route points: |                 |   |  |
|----|---------------|-----------------|---|--|
| ID | Lat           | Lon             | * |  |
| 2  | 00°51'24.35"S | 001°06'54.78"\/ |   |  |
| 3  | 00°48'15.77"S | 001°23'29.22"\\ | H |  |
| 4  | 00°37'41.44"S | 001°29'46.42"\/ |   |  |
| 5  | 00°30'15.69"S | 001°28'20.73"W  |   |  |
| 6  | 00°23'41.38"S | 001°32'37.89"\/ | = |  |
| 7  | 00°13'07.06"S | 001°28'55.02"W  |   |  |
| 8  | 00°01'07.03"S | 001°30'03.59"\/ |   |  |
| 9  | 00°13'44.44"N | 001°24'55.01"W  |   |  |
| 10 | 00°31'10.18"N | 001°27'29.30"\/ |   |  |
| 11 | 00°48'18.77"N | 001°20'54.98"\/ | - |  |

24

Edit the existing routes by using the following procedure:

- Use the stylus to set the cursor in the Lat item cell. Activate the cell with a double click;
- Edit the latitude coordinate via the keyboard;
- Press <Enter> keyboard key to confirm the changes you have made;
- Use the stylus to set the cursor in the Lon item cell. Activate the cell with a double click;
- Edit the longitude coordinate via the keyboard;
- Press <Enter> keyboard key to confirm the changes you have made.

Edit other waypoint. To save route changes, press the 🔜 button on the route editing panel.

#### **Setting New Waypoint**

Press the 🗳 button on the route editing panel. A waypoint can only be added to the end waypoint of the loaded route. Select coordinates of the next point and indicate it with the stylus on the chart panel. The next point with the number and a newly plotted route leg will appear. If it is necessary to set several waypoints, repeat the aforementioned procedure as many times as there are waypoints which should be added.

To save the route changes, press the 📕 button on the route editing panel.

#### **Deleting Waypoint**

Press the 🗳 button on the route editing panel. Select a waypoint to be deleted. Use the stylus to press on the waypoint selected for deleting. The point will be deleted, and the adjacent route legs will merge to form one.

To save the route changes, press the 📕 button on the route editing panel.

## **Deleting and Adding Route**

POCKET-SAILOR, User Manual

All the routes are stored in the *My Documents*\*Pocket Sailor* folder and have the \*.rt3 extension. The deleting of the necessary route is done by deleting/moving to another folder the file with the route in question by using the Windows Mobile standard facilities.

The already existing routes are added by adding a file with the necessary route to the *My Documents*\*Pocket Sailor* folder.

| 0°00'00.000" | N |
|--------------|---|
|              |   |

2°17'09.700" N

Lat

Lat

Lon

| Lon            |
|----------------|
| 1°00'00.000" E |

0°00'00.000" E

# HANDLING TRACKS

All the tracks are saved in the \My Documents\Pocket Sailor folder and have the \*.pd2 extension. The deleting of the necessary track is done by deleting/moving to another folder the file with the track in question.

Tracks added by adding a file with the necessary track to the *My Documents*\*Pocket Sailor* folder.

Tracks are recorded automatically. The track parameters are set on the "Other settings" page of the application parameters adjustment panel.

# SETTING COM PORT FOR GPS RECEIVER

Press the <sup>EG</sup> toolbar button. The GPS receiver setup panel will open up. The GPS receiver can be set up manually or automatically.

## Manual Setup of COM Port for GPS Receiver

The manual setup is made on the GPS Monitor page of the GPS setup panel.

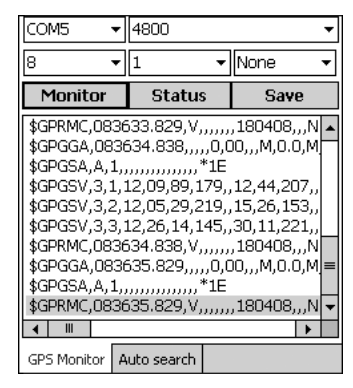

Make the necessary settings for the GPS receiver COM port. For the description see **GPS Setup Panel** section, **GPS Monitor Page** paragraph.

## Automatic Setup of COM Port for GPS Receiver

The automatic setup is made on the "Auto search" page of the GPS setup panel.

| Auto se     | arch ————   |  |
|-------------|-------------|--|
|             |             |  |
|             |             |  |
| GPS Monitor | Auto search |  |

Press the **Start** button. The program will search for and set up the COM port intended for the reception of the GPS data. When external GPS receivers are connected, their additional adjustment may be required for matching with the device as described in their standard documentation.

| Auto sear     | ch         | Cancel |
|---------------|------------|--------|
|               |            |        |
|               |            |        |
| GPS Monitor A | uto search |        |